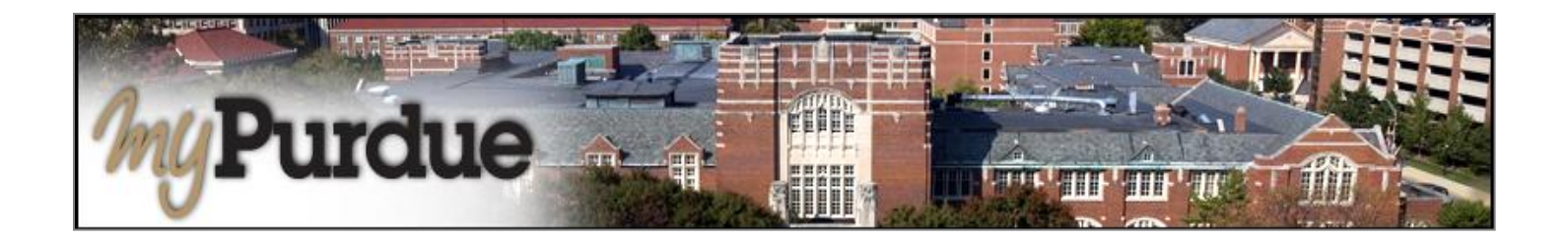

## How do instructors submit grades at Purdue?

At the end of the term, the instructor(s) of record enter course grades for students. There are two options for entering grades into the system. Grades may be entered directly into Banner or submitted though Blackboard.

## Important information about entering grades.

- Grades not submitted by the deadline will require a *Form 350* to assign a grade.
- A grade of **Incomplete** requires the instructor to file a **Registrar Form 60** in the departmental office indicating (a) the reason for the I grade, and (b) what is required of the student to achieve a permanent grade. The instructor also must indicate the grade the student has earned on the work completed and the weight to be given to the remainder if the work in computing a final grade.
- Using the **FN = Failing grade** must be accompanied by an *approximate* **Last Date of Attendance**.
  - If the student never attended, enter the first day of the term.
  - If the student stopped attending during the term, use the last date that you can tie an academic activity to.
     Examples would be last Blackboard login, last date of a paper or quiz.
- Banner sessions time out in 60 minutes. Submit grades frequently to prevent losing your work.
- Do not enter anything in the Attended Hours fields.

## How do instructors enter grades in Banner (SSB)/myPurdue?

Log into myPurdue at <u>www.myPurdue.purdue.edu</u> using your career account **user name** and **password**.

| Secure Access Login             |
|---------------------------------|
| User Name:                      |
| Password:                       |
| Login Cancel                    |
| Help with logging into myPurdue |

Click on the Faculty Tab. Note: Your tabs may be different and will vary according to your roles.

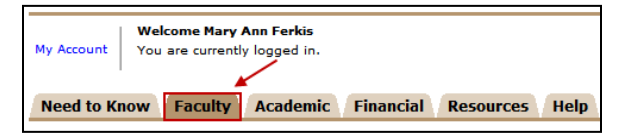

In the Quick Links box, click on the Final Grade Entry link.

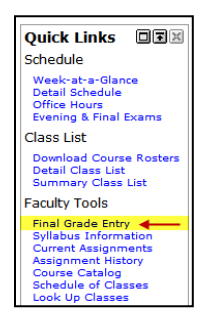

## Select a term. Click Submit.

| Personal Inform      | ation Student Faculty Services                               | Financial Aid                                               |
|----------------------|--------------------------------------------------------------|-------------------------------------------------------------|
| Search               | Go                                                           |                                                             |
| Select Te            | rm                                                           |                                                             |
| Select a Term:       | STAR/BGR: New Admits Fall 2011                               | 1                                                           |
|                      | STAR/BGR: New Admits Fall 2011                               |                                                             |
| Submit               | Summer 2011<br>Spring 2011<br>STAR/BGR: New Admits Fall 2010 |                                                             |
| RELEASE: 8.4         | Fall 2010                                                    |                                                             |
| Purdue University    | Spring 2010                                                  | university. If you have trouble accessing this page because |
| of a disability, ple | Fall 2009                                                    | ice Center at (765) 494-4000 or itap@purdue.edu.            |
|                      | Summer 2009                                                  |                                                             |
|                      | Spring 2009                                                  |                                                             |
|                      |                                                              |                                                             |
|                      |                                                              |                                                             |
|                      |                                                              |                                                             |

Select the CRN for the course which needs to have grades assigned. Click Submit.

| Personal | Information Student Faculty Services Financial Aid  |
|----------|-----------------------------------------------------|
| Search 🗌 | Go                                                  |
| Select   | a CRN                                               |
|          |                                                     |
| CRN:     | AD 10500 0: Design I, 77388 (4)                     |
|          | AD 10500 0: Design I, 77388 (4)                     |
| Submit   | HIST 10300 001: Intro To Medieval Wrld, 21286 (188) |

The **Final Grades** page is displayed. The top of the page contains important information about grades. This includes the number of grades submitted and provides a link to download the roster in excel to print or save grades.

| General Back to Faculty Tab                                                                                                    | Logo           |
|----------------------------------------------------------------------------------------------------|----------------|
| Final Grades                                                                                                    |                |
|                                                                                                    |                |
| Rhter final grades and last attendance date. If Confidential appears next to a student's name, the personal information is to be kept confidential.                                                                                                    |                |
| <ul> <li>A grade of Incomplete (I) means the instructor will file a Registrar Form 60 in the departmental office indicating the reason for the Incomplete grade and what is re of the student to achieve a permanent grade. The instructor must also indicate the grade the student has earned on the work completed and the weight to be give the remainder if the work in computing a final grade.</li> <li>A grade of Failing (FN) must be accompanied by an approximate last date of attendance.</li> <li>If your student never attended, enter the first day of the term.</li> </ul> | quired<br>n to |
| <ul> <li>If your student stopped attending during the term, use the last date that you can tie an academic activity to. Examples would be last Blackboard login, last d<br/>paper of quiz.</li> </ul>                                                                                                    | ate of a       |
| <ul> <li>Your session will time out at 60 minutes so be sure to submit frequently to prevent losing your work.</li> <li>Do not enter anything in the "Attended Hours" fields.</li> </ul>                                                                                                    |                |
| 0 of 4 grades have been submitted for this class.                                                                                                    |                |
| If you would like to save or print all grades that have been entered, you may download the course roster for this class.                                                                                                    |                |
|                                                                                                    |                |

The bottom of the page is where grades are entered. Enter a **grade** for each student using the drop-down box in the **Grade** column. Click **Submit**. Click **Submit** often to prevent losing your work as Banner sessions time out after 60 minutes of activity.

Note: When a grade of **Failing (FN)** is assigned, then an approximate **Last Attend Date** must be entered. A grade of **Failing (FN)** is assigned when the student never attended or stopped attending the course during the semester. The **Last Attended Date** is defined as *the last date an academic activity is recorded* (i.e., the date from the last graded course activity - quiz, exam, paper, etc.). The Last Date of Attendance is determined as follows:

- For a student that never attended the course, enter the first day of the term as the Last Date of Attendance.
- For a student that stopped attending the course during the term, enter an approximate date based on the last date academic activity (quiz, exam, paper, etc.) was recorded for the student.

| Course Inform<br>Design I - AD<br>CRN:<br>Students Regis | tation<br>10500 0<br>77388<br>stered: 4<br>t the grades often. There is a 60 t | minute time li  | imit sta | rting at 01:10 pm on N         | lov 29, 2                      | <b>2010 for this page.</b><br>Last Attend Date must be<br>completed only when a<br>grade of <b>FN</b> is assigned. |   |
|----------------------------------------------------------|--------------------------------------------------------------------------------|-----------------|----------|--------------------------------|--------------------------------|----------------------------------------------------------------------------------------------------|---|
| Record                                                   | Student Name                                                                   | ID              | Credits  | Registration Status            | Grade                          | e Rolled Last Attend Date Attend Hours Registration                                                                |   |
| 1                                                        | Student, Ima A.                                                                | 022621313       | 3.000    | **Registered**<br>Aug 23, 2010 | None 💌                         |                                                                                                    | 1 |
| 2                                                        | Student, Imogene A.<br>Confidential                                            | 013181330       | 3.000    | **Registered**<br>Aug 23, 2010 | A<br>A+                        | N 2                                                                                                    |   |
| 3                                                        | Student, John Q P.                                                             | 013171157       | 3.000    | **Registered**<br>Aug 23, 2010 | A-<br>B                        |                                                                                                    |   |
| 4                                                        | Studênt, Ima T.                                                                | 013181322       | 3.000    | **Registered**<br>Aug 23, 2010 | B-<br>C                        | N 3                                                                                                    |   |
| Submit Res                                               | et<br>t the grades often. There is a 60 t                                      | minute time li  | imit sta | rting at 01:10 pm on N         | C+<br>C-<br>D+<br>D-<br>E<br>F | <b>010 for this page.</b> The <b>Attend Hours</b> field is not used and is to be left blank.                       | _ |
| [                                                        | Term Selection   CRN Selection                                                 | Class List   Fa | aculty D | etail Schedule   Incom         | I<br>plete Gra                 | ]<br>Grades Summary   Student Menu   Summary Class List ]                                                          |   |

Confirm that your grades are entered for the course. See the status at the top of the Final Grades page.

| Final Grades                                                                                                    |
|----------------------------------------------------------------------------------------------------|
|                                                                                                    |
| Renter final grades and last attendance date. If Confidential appears next to a student's name, the personal information is to be kept confidential.                                                                                                    |
| <ul> <li>A grade of Incomplete (I) means the instructor will file a Registrar Form 60 in the departmental office indicating the reason for the Incomplete grade and what is required of the student to achieve a permanent grade. The instructor must also indicate the grade the student has earned on the work completed and the weight to be given to the remainder if the work in computing a final grade.</li> </ul> |
| <ul> <li>A grade or Failing (FN) must be accompanied by an approximate last date or attendance.</li> <li>o If your student never attended, enter the first day of the term.</li> </ul>                                                                                                    |
| <ul> <li>If your student stopped attending during the term, use the last date that you can tie an academic activity to. Examples would be last Blackboard login, last date of a paper of quiz.</li> </ul>                                                                                                    |
| Your session will time out at 60 minutes so be sure to submit frequently to prevent losing your work.                                                                                                    |
| Do not enter anything in the "Attended Hours" fields.                                                                                                    |
| 4 of 4 grades have been submitted for this class.                                                                                                    |
| If you would like to save or print all grades that have been entered, you may download the course roster for this class.                                                                                                    |

**Note:** You also can ensure that grade entry is completed by clicking on the Faculty tab and reviewing the status icons in the Faculty Grade Assignment box. The status icons you may see are as follows:

| Grades need to be entered                                                                                                    |
|----------------------------------------------------------------------------------------------------|
| <ul> <li>Grading complete, grades can be changed</li> <li>Final grades complete, cannot be changed</li> <li>No students registered in the class</li> </ul> |

Print or save a copy of your records by clicking on the download the course roster link at the top of the page.

| Final Grades                                                                                                    |
|----------------------------------------------------------------------------------------------------|
|                                                                                                    |
| Enter final grades and last attendance date. If Confidential appears next to a student's name, the personal information is to be kept confidential.                                                                                                    |
| <ul> <li>A grade of Incomplete (I) means the instructor will file a Registrar Form 60 in the departmental office indicating the reason for the Incomplete grade and what is required of the student to achieve a permanent grade. The instructor must also indicate the grade the student has earned on the work completed and the weight to be given to the remainder if the work in computing a final grade.</li> <li>A grade of Subject (N) work to accompanying hyperaprime last date of attendance</li> </ul> |
| <ul> <li>A grade or raming (my must be accompanied by an approximate rast date or accentratice.</li> <li>o If your student never attended, enter the first day of the term.</li> </ul>                                                                                                    |
| <ul> <li>If your student stopped attending during the term, use the last date that you can tie an academic activity to. Examples would be last Blackboard login, last date of a paper of quiz.</li> </ul>                                                                                                    |
| <ul> <li>Your session will time out at 60 minutes so be sure to submit frequently to prevent losing your work.</li> </ul>                                                                                                    |
| Do not enter anything in the "Attended Hours" fields.                                                                                                    |
| 4 of 4 grades have been submitted for this class.                                                                                                    |
| If you would like to save or print all grades that have been entered, you may download the course roster for this class.                                                                                                    |

To select another course for which grades need to be entered, scroll to the bottom of the Final Grades page and click on the **CRN selection** link. A pull-down box listing all of your CRNs will be displayed.

| Record<br>Number | Student Name                              | ID             | Credits   | Registration Status            | Grade     | Rolled  | Last Attend Date<br>MM/DD/YYYY | Attend Hours<br>0-999.99 | Registration<br>Number |
|------------------|-------------------------------------------|----------------|-----------|--------------------------------|-----------|---------|--------------------------------|--------------------------|------------------------|
| 1                | Student, Ima A.                           | 022621313      | 3.000     | **Registered**<br>Aug 23, 2010 | B+ 💌      | Ν       |                                |                          | 4                      |
| 2                | Student, Imogene A.<br>Confidential       | 013181330      | 3.000     | **Registered**<br>Aug 23, 2010 | C- 💌      | Ν       |                                |                          | 2                      |
| 3                | Student, John Q P.                        | 013171157      | 3.000     | **Registered**<br>Aug 23, 2010 | FN 💌      | Ν       | 10/22/2010                     |                          | 1                      |
| 4                | Studênt, Ima T.                           | 013181322      | 2 3.000   | **Registered**<br>Aug 23, 2010 | B- 💌      | Ν       |                                |                          | 3                      |
| Submit Re        | set<br>it the grades often. There is a 60 | minute time    | limit sta | rting at 02:53 pm on I         | lov 29, 2 | 010 for | this page.                     |                          |                        |
|                  |                                           | /              |           |                                |           |         |                                |                          |                        |
|                  | [ Term Selection CRN Selection            | Class List   F | aculty D  | etail Schedule   Incom         | plete Gra | ides Su | mmary   Student M              | lenu   Summar            | y Class List ]         |

Copyright © December 2010 by the Student Systems Competency Center Need help? Contact the Office of the Registrar at (765) 494-8581 or registrar@purdue.edu